# KBFD-004 How to login to SalesForce and Manage contacts, Monthly report submissions

This document has 3 sections.

Section 1 – Logging in to Salesforce.

Section 2 – Adding a contact under a chapter.

Section 3 – Submitting Monthly report for local chapter.

## Section 1: Logging in to Sales Force.

For simplicity, you can now use your <u>tabligh.XXX@ahmadiyya.us</u> login ID from Google to login to sales force in one step. This means, your Ahamadiyya.us login credential is used to log you into Salesforce directly without having to have a separate password for Sales Force. This is called single-sign-on using Google App services. Please see the instructions and screen capture to see how it is done.

Please follow these steps :

Open a Browser and type in the following URL in the address bar <u>https://amc-usa.force.com</u> and hit Enter key. The browser will auto redirect to Google email Id login prompt

| 🥑 Mozilla Firefox Start Page 🛛 🗙 🕂 |                         |
|------------------------------------|-------------------------|
| (+) (i) https://amc-usa.force.com/ | <b>v</b> - <del>3</del> |
|                                    |                         |
|                                    |                         |
|                                    |                         |

## Redirected Google Email Login ID prompt

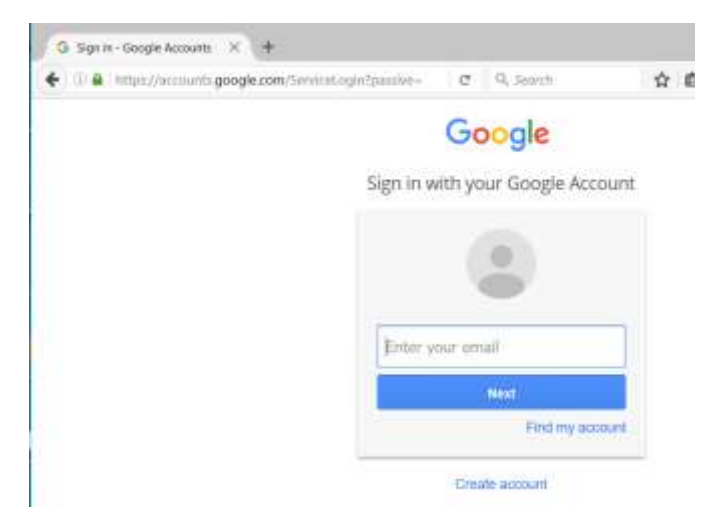

Type in your tabligh.xxx@ahmadiyaa .us login credential that was given to you earlier for Email access.

# Google

Sign in with your Google Account

|             | -                |
|-------------|------------------|
| tabligh XXX | Dahmadiwa us     |
| abignitovi  | Serrindary years |
|             | Next             |
|             | Find my acco     |

Enter your password for your ahmadiyya.us Email account

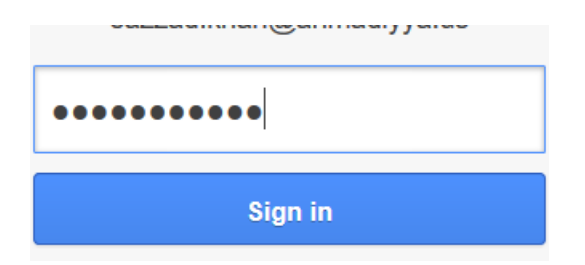

The system will log you in and direct you automatically back to the Salesforce home page as seen below.

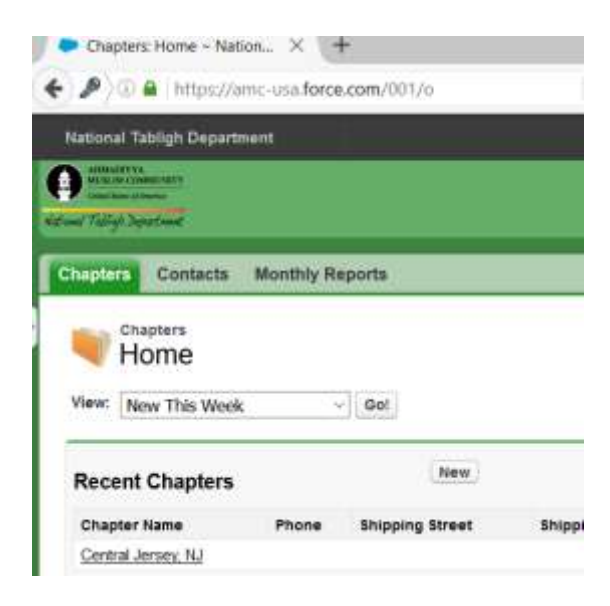

Login to the SalesForce Tool is now completed. Notice you have only 3 menu options (Chapter, Contacts, Monthly Reports).

### Section 2: Adding new contact from Coffee Cake and True Islam event

The contacts menu option allows the local secretary Tabligh to enter new contacts from various events into the system for tracking and relationship management.

At this time, the only action needed from the secretary tabligh is to enter the requested data presented in the form. After each event, the secretary is asked to login to salesforce and enter or update the contact info and current state of engagement.

Please follow these steps to enter a new contact or guest particulars.

From the home screen, click on Chapters on Top and then click on your chapter name which listed down below.

| en en en en en en en en en en en en en e | <sup>pters</sup> |       |     |
|------------------------------------------|------------------|-------|-----|
| View: Ne                                 | w This Week      | Go!   |     |
| Recent                                   | Chapters         | ;     |     |
| Chapter N                                | lame             | Phone | Shi |
| Central J                                | ersey, NJ        |       |     |

The screen looks like as seen below. Click on the button "New Contact"

|                       |                             |                    | Methy Reports | D / Setter |
|-----------------------|-----------------------------|--------------------|---------------|------------|
| Chapter Detail        |                             | £40                |               |            |
| Chapter Dutter        | Gata Team (Chaope)          |                    |               |            |
| Chapter Name          | Cethal Jensy, NJ Way Harr   | eatel              |               |            |
| Ragion                | NE                          |                    |               |            |
| lddress               |                             |                    |               |            |
| Dispersy Address      |                             |                    |               |            |
| iyabem information    |                             |                    |               |            |
| Erwand By             | Versen shoustness 1/11/2012 | 10.34 PM           |               |            |
|                       |                             | Eait               |               |            |
| J Monthy Reports      |                             | New Monthly Report | /             |            |
| No vecents to display |                             | /                  |               |            |
| Contacts              |                             | New Content        |               |            |
| Destropping and A     |                             |                    |               |            |

The following Form appears. Please fill in the requested details in the Form. Any form line entry with a red bar indicates it is a required data point. Note that Coffee Cake and Islam event is already auto-selected.

| ontact Edit                                                                    |                                                                                                    | Save Save & New Cancel          |   |                              |                                                       |
|--------------------------------------------------------------------------------|----------------------------------------------------------------------------------------------------|---------------------------------|---|------------------------------|-------------------------------------------------------|
| Chapter Name<br>Pirst Name<br>Last Name<br>ave you attended one of our events? | Central Jeney, NJ<br>Mr, John<br>Doe Junior<br>Avadable<br>Arabic Class<br>Book Fair<br>Book Fair<br>Bookstal | Chosen<br>Coffee Cake and Islam | ~ | Phone :<br>Email :<br>Status | (212) 999-9999<br>John.doe@errail.com<br>Introduced v |
| ddress Information<br>Primary Stree                                            |                                                                                                    |                                 |   |                              |                                                       |
| Primary Cit                                                                    |                                                                                                    |                                 |   |                              |                                                       |
| Primary State/Province                                                         | 4                                                                                                    | -                               | / |                              |                                                       |
| Primary State/Provinc<br>Primary Zip/Pinital Cod<br>Primary Countr             |                                                                                                    |                                 |   |                              |                                                       |
| Primary Date/Provinc<br>Primary Zap/Postal Cod<br>Primary County<br>Incription |                                                                                                    |                                 |   |                              |                                                       |

Click save to save the record. The following screen shows the update.

| Contact                              |                       |                                   |                            |
|--------------------------------------|-----------------------|-----------------------------------|----------------------------|
| Mr. John Doe Junior                  |                       |                                   |                            |
| Contact has been saved.              |                       |                                   |                            |
| « Back to List: Contacts             |                       |                                   |                            |
|                                      |                       | HTML Email Status (0)   Cases (0) |                            |
| Contact Detail                       |                       | Edit Clone Send an Email          |                            |
| Chapter Name                         | Central Jersey, NJ    |                                   | Phone 🧼 (212) 999-9999     |
| Name                                 | Mr. John Doe Junior   |                                   | Email 诊 john.doe@email.com |
| Have you attended one of our events? | Coffee Cake and Islam |                                   | Status Introduced          |

The contact info has now been entered into the system. You can verify the data by clicking on the Contacts list link either from the Menu or from the 'Back to List: Contacts' link.

| New   Name Contact Record Type Home Phone Phone Mobile Phone Email Primary Street   Dee Junior, John Tabligh (212) 999-9999 john.doe@email.com Finance Finance Finan                                                                                                    | , | Contacts<br>Home<br>/iew: My Contacts | √ Go!               |            |                |                |                    |                |
|----------------------------------------------------------------------------------------------------|---|---------------------------------------|---------------------|------------|----------------|----------------|--------------------|----------------|
| Name Contact Record Type Home Phone Phone Mobile Phone Email Primary Street   Doe Junior, John Tabligh (212) 999-9999 (212) 999-9999 (212) 999-999 (212) 999-999 (212) 999-999 (212) 999-999 (212) 999-999 (212) 999-999 (212) 999-999 (212) 999-999 (212) 999-999 (212) 999-999 (212) 999-999 (212) 999-999 (212) 999-999 (21 |   | Recent Contacts                       |                     | Ne         | ew             |                |                    |                |
| Doe Junior, John Tabligh (212) 999-9999 john.doe@email.com                                                                                                    |   | Name                                  | Contact Record Type | Home Phone | Phone          | Mobile Phone   | Email              | Primary Street |
| Gasturia Themes Tablish (809) 937 4990 (809) 937 4990 the ass@amail.com                                                                                                    |   | Doe Junior, John                      | Tabligh             |            | (212) 999-9999 |                | john.doe@email.com |                |
|                                                                                                    |   | Goodwin, Thomas                       | Tabligh             |            | (609) 937-4990 | (609) 937-4990 | tkg.oco@gmail.com  |                |
| Gydupling, Tenzin Tabligh (732) 299-4049 (732) 299-4049                                                                                                    |   | Gydupling, Tenzin                     | Tabligh             |            | (732) 299-4049 | (732) 299-4049 |                    |                |

### Section 3: How to submit Monthly Report by Local Secretary Tabligh

Local secretary is required to submit monthly activity report via Salesforce Tool. Reports are due on the first day of the month for prior month's activities.

Please follow the steps to submit the report.

Click the Menu Item "Monthly Reports" and then click on "Create New Monthly Report"

| Chapters  | Contacts         | Monthly Reports         |                           |                           |  |
|-----------|------------------|-------------------------|---------------------------|---------------------------|--|
| or الا    | othly Reports    |                         |                           |                           |  |
| View: All | ∽ Go!            |                         |                           |                           |  |
| Recent    | Monthly          | Reports                 |                           | Create New Monthly Report |  |
| No recent | t records. Click | Go or select a view fro | m the dropdown to display | records.                  |  |

A large form appears. Please provide as much detail as possible with number values for fields. Here is an example for the CCTI section and event.

| Duration (in days)                |                                                                                                    |
|-----------------------------------|----------------------------------------------------------------------------------------------------|
| How many people received message? |                                                                                                    |
|                                   |                                                                                                    |
| Coffee Cake and Islam Meetings    |                                                                                                    |
| How many meetings?                | 3                                                                                                    |
| Average Attendance?               | 1.5                                                                                                    |
| How many Bai'ats?                 | 0                                                                                                    |
|                                   |                                                                                                    |
| Additional Information            |                                                                                                    |
| New areas where Tabligh done      | For the first time, we have arranged a permanent presence/spot in a large indoor busy                    |
|                                   | shopping mall. We will have regular flier CCTI event in a store front within the mall.                   |
|                                   | This area is frequented by 1000+ people daily on week nights.                                            |
|                                   |                                                                                                    |
| Faith Inspiring Incidents         |                                                                                                    |
|                                   |                                                                                                    |
|                                   | Two people came and shared their thoughts regarding how positive our efforts were, regarding True Islam. |
|                                   |                                                                                                    |
|                                   |                                                                                                    |

Once the details are typed in. Click the "Save" button at the bottom of the screen.

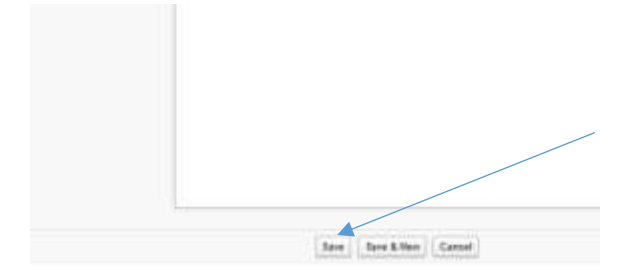

The following screen is displayed to show that the report was accepted. If you are not seeing this screen, that means the report was not submitted.

| National Tabligh Dep | atment                        |                 |  |  |  |
|----------------------|-------------------------------|-----------------|--|--|--|
| Chapters             | Contacts                      | Monthly Reports |  |  |  |
| Ø TF                 | ithly Report<br><b>R-0001</b> |                 |  |  |  |
| 💙 Month              | ly Report has I               | been saved.     |  |  |  |
| « Back to            | List: Month                   | ly Reports      |  |  |  |

At this point, the report is submitted. You can click on the link "Back to List: Monthly Reports" to check. The link TR-0001 is the report link for that month. You can also do another report for a different month at this time if needed.

| Home Monthly Reports   |                           |
|------------------------|---------------------------|
| View: All V Go!        |                           |
| Recent Monthly Reports | Create New Monthly Report |
| Monthly Report Name    |                           |
| TR-0001                |                           |
|                        |                           |

End of Document.